# Installation and Connecting OSD screen introduction

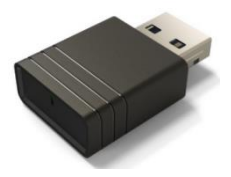

#### Acer UWA5

This page is the projector wireless display standby page for first boot up:

| acer                      | SSID : Acer-12345678                                                                                                    | Password:12345678                                                                                                    | A B C C C C C C C C C C C C C C C C C C |
|---------------------------|----------------------------------------------------------------------------------------------------|----------------------------------------------------------------------------------------------------|-----------------------------------------|
|                           | <b>1</b> Press <b>■</b> +K or <b>■</b> +P                                                                                                    | <b>2</b> Select Device                                                                                                    | <b>3</b> Start Your Screen Mirroring    |
|                           | PROJECT         Image: Construction of the second second | CONNECT<br>CONNECT<br>Consplay<br>Consplay<br>Consplay<br>Consplay<br>Construction<br>Construction | SSID<br>Acer-12345678                   |
|                           | <b>1</b> Search & Connect WiFi                                                                                                    | 2 WiFi Setup For Projector                                                                                                    | <b>3</b> Start The Projection Control   |
| For More Operation Detail | SSID<br>Acer-12345678                                                                                                    | Comparison                                                                                                    | F device name G hone with               |

- A: The user's device.
- B: Projector.
- C: Router, ex: Home WiFi, company WiFi.
- D: Projector's SSID, need to plug in UWA5 first.
- E: Projector's IP address for web setting, need user's device connected to projector first. \*IP address will change if projector connect to router.
- F: Device name, will show on after projector connected to router.
- G: Router's name.
- H: QR code for function description.

# **1.How to setup the client at 1<sup>st</sup> time:**

Step 1, Make sure your projector plug in UWA5 dongle.

✓ If no plug in UWA5, the UI will not show the SSID and password, only show the ID.

| acer                      | ID: A                                                                                                    | Acer-12345678                                                                                                    |                                |
|---------------------------|----------------------------------------------------------------------------------------------------|----------------------------------------------------------------------------------------------------|--------------------------------|
| Win10/11                  | Press       ■ +K or       ■ +P         PROJECT       □       PC Soreen only         □       □       Drupicate         □       □       Extend         □       □       Second screen only         □       □       Second screen only         □       □       Second screen only         □       □       Second screen only         □       Second screen only       Second screen only | 2 Select Device<br>CONNECT<br>Image: Acer - 12345678<br>Display<br>Image: Acer - 12345678<br>Display<br>Display<br>Image: Acer - 12345678<br>Display<br>Display | 3 Start Your Screen Mirroring  |
| For More Operation Detail | 1 Search & Connect WiFi                                                                                                    | 2 WiFi Setup For Projector                                                                                                    | 3 Start The Projection Control |
| acer                      | SSID : Acer-12345678                                                                                                    | Password : 12345678                                                                                                    |                                |
| Win10/11                  | 1 Press ∰+K or ∰+P<br>PROJECT<br>☐ PC screen anly<br>☐ Duplicate<br>☐ Extend<br>☐ Second screen anly<br>Connect to a wireless display                                                                                                    | 2 Select Device<br>CONNECT                                                                                                    | 3 Start Your Screen Mirroring  |
|                           | 1 Search & Connect WiFi                                                                                                    | 2 WiFi Setup For Projector                                                                                                    | 3 Start The Projection Control |

#### Step 2, Connect your device to projector by Wi-Fi.

- ✓ Opens the WiFi settings on NB / PC / Smartphone / Tablet and find the SSID which is Acer-XXXXXXX and connect it.
- $\checkmark$  When success connected, the projector's IP address will appear on  $\blacksquare$  and the

| acer                      | SSID : Acer-12345678                                                                                                    | Password:12345678                                                                                                    |                                       |
|---------------------------|----------------------------------------------------------------------------------------------------|----------------------------------------------------------------------------------------------------|---------------------------------------|
|                           | 1 Press ∎+K or ∎+P                                                                                                    | 2 Select Device                                                                                                    | <b>3</b> Start Your Screen Mirroring  |
| ₩in10/11                  | PROJECT<br>PC soreen only<br>PC soreen only<br>Puplicate<br>PC Soreen any<br>Second screen any<br>Connect to a wireless display | CONNECT                                                                                                    | SSID<br>Acer-12345678                 |
|                           | <b>1</b> Search & Connect WiFi                                                                                                  | 2 WiFi Setup For Projector                                                                                                    | <b>3</b> Start The Projection Control |
| For More Operation Detail | Acer-12345678                                                                                                    | C C C<br>Setting<br>Internet<br>Unit Paragreat<br>Cardya Vari Setto<br>Records Internet With Setto<br>Records Internet With Setto |                                       |

SSID will disappear on A.

✓ User can do the "Miracast", "Airplay mirroring" in the step.

## Step 3, Client setting for projector's wireless setup

- ✓ After Step2, open the device's web browser and enter the IP address (192.168.203.1) into setting page.
- ✓ Select the router which want to connect.

| Set              | tting         | < Setting                        | WiFi Setup                                                      | Refresh C |
|------------------|---------------|----------------------------------|-----------------------------------------------------------------|-----------|
| Internet         | not connect!  |                                  | Add Network                                                     |           |
| Device Name      | Acer-F5082F1B | TP-LINK_2.4GHz<br>Actions Taipei |                                                                 | 59<br>59  |
| WIFI Password    | 59790327      | TP-LINK_5GHz                     |                                                                 | 9         |
| Hide Password    | OFF           | Stan-Asus AP E                   |                                                                 | 9<br>9    |
| Wallpaper        | OFF           | edku M                           | 60 TFLNC5De<br>maard                                            | <b>9</b>  |
| Language         | English       | QATEST2 4                        | CK Cannel Finger<br>Agent National Statements of you press "Set | <b>9</b>  |
| Upgrade          | not connect!  | NETGEAR-Gue                      |                                                                 | 9<br>9    |
| Reset to default |               | Mos                              |                                                                 |           |
|                  |               | P0611335                         |                                                                 | 9         |
| Reboot           |               | ezcast5G                         |                                                                 | 9         |

✓ After setting, the projector wireless display standby page will switch as below, the SSID and PWD information will replace to device name and router name.

| acer                      | SSID : Acer-12345678                      | Password : 12345678                                                                                                    |                                                                                                    |
|---------------------------|-------------------------------------------|----------------------------------------------------------------------------------------------------|----------------------------------------------------------------------------------------------------|
|                           | <b>1</b> Press <b>■</b> +K or <b>■</b> +P | <b>2</b> Select Device                                                                                                    | <b>3</b> Start Your Screen Mirroring                                                                                                    |
| Win10/11                  | PROJECT                                   | CONNECT                                                                                                    | SSID<br>Acer-12345678                                                                                                    |
|                           | <b>1</b> Search & Connect WiFi            | <b>2</b> WiFi Setup For Projector                                                                                                    | <b>3</b> Start The Projection Control                                                                                                    |
| For More Operation Detail | SSID<br>Acer-12345678                     | Constant of the second second | device name<br>image: image: ima |

### Step 4, Display

- ✓ Connect your device's Wi-Fi to the router which is same with projector.
- ✓ Start to use Miracast, Airplay, DLNA and Google mirror on your device.

| acer                      | SSID : Acer-12345678                                                                                               | Password:12345678                                                                                         | ←                                     |
|---------------------------|----------------------------------------------------------------------------------------------------|----------------------------------------------------------------------------------------------------|---------------------------------------|
|                           | 1 Press ■+K or ■+P                                                                                                 | 2 Select Device                                                                                           | <b>3</b> Start Your Screen Mirroring  |
|                           | PROJECT         Image: Conservent only         Image: Conservent only         Image: Connect to a wireless display | CONNECT                                                                                                   | SSID<br>Acer-12345678                 |
|                           | <b>1</b> Search & Connect WiFi                                                                                     | <b>2</b> WiFi Setup For Projector                                                                         | <b>3</b> Start The Projection Control |
| For More Operation Detail | SSID<br>Acer-12345678                                                                                              | © ⊘ €<br>12.168.203.1<br>Setting<br>Internet<br>WF Sequent<br>Weinsberg<br>Hundrag<br>Internet<br>Languag | device name                           |
| Notes:                    |                                                                                                    |                                                                                                    |                                       |

- 1. Miracast is mainly for static document presentation.
- 2. Video mirroring may cause voice and image lag.

# 2. How to do wireless display

# Android:

- 1. Select mirroring function in the setting of your phone and find "Acer-xxxxxxx" device in the device list to start your mirroring.
- 2. Please notice the naming of mirroring function varies different brands and compatibility Android 5.0 or above.

Samsung S series:

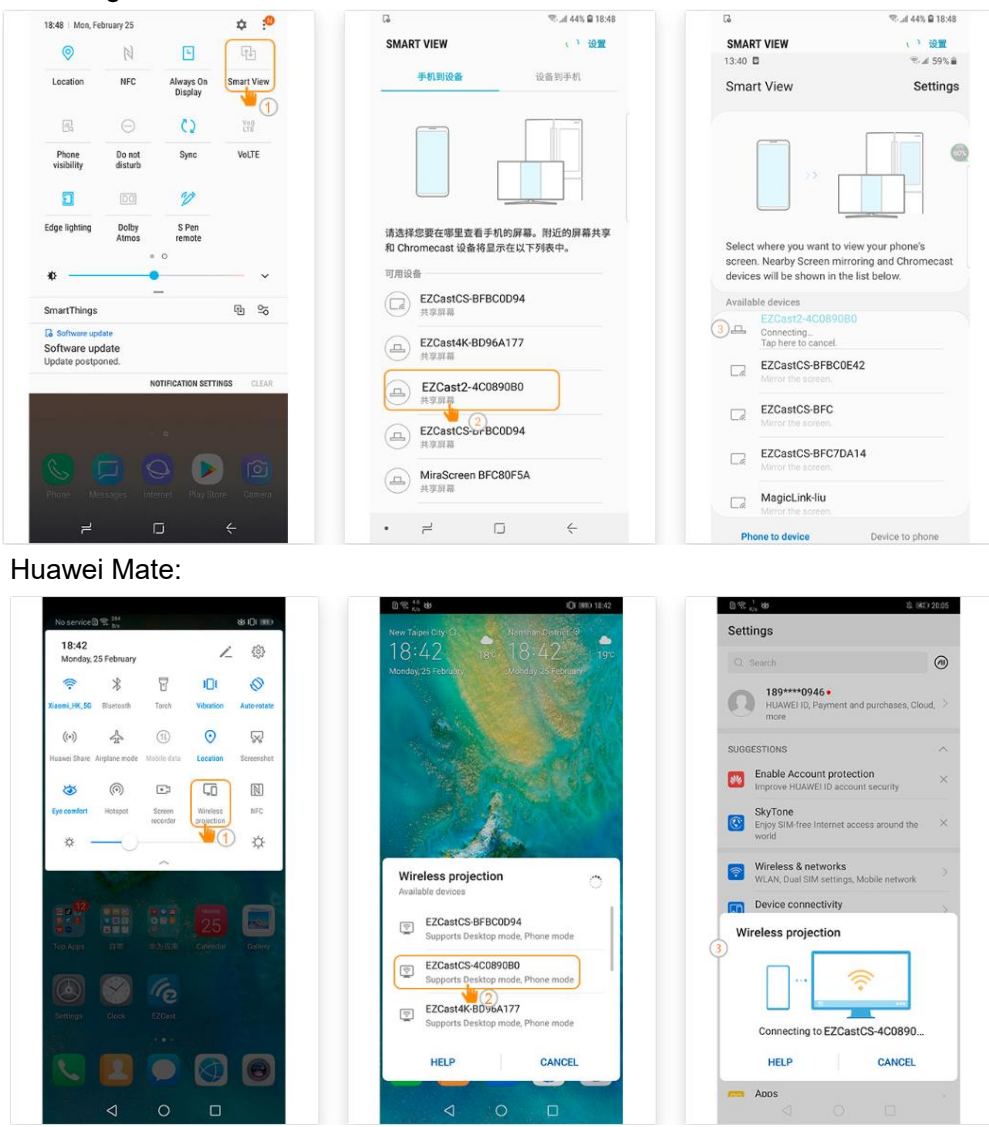

# iPhone

- 1. Make sure both of your projector and mobile are connected to the same Wi-Fi router.
- 2. Go for Screen Mirroring of your mobile and select the "Acer-xxxxxxx" shown on the list to start projection.
- 3. Compatibility iOS 13 or above.
- 4. Not support DRM content (like Netflix, iTunes video, Disney+)

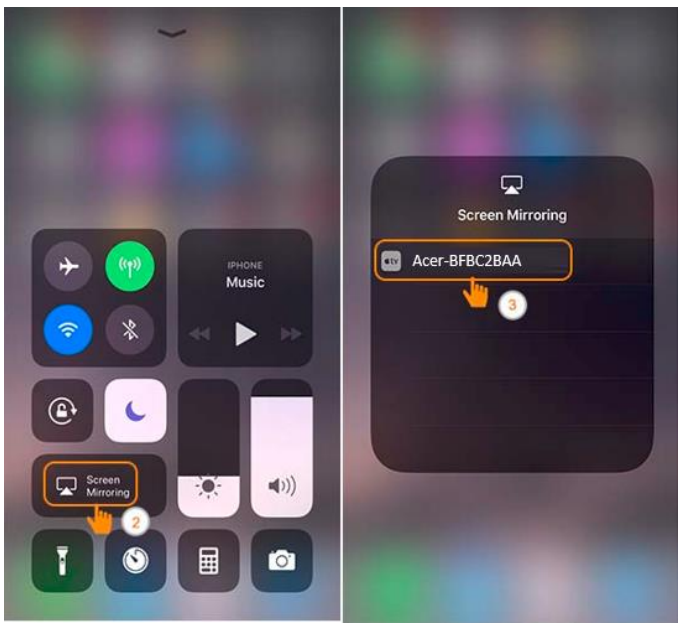

#### Windows 10

1. Click quick key by 📕 + K on the computer, and connect to the device named by

"Acer-xxxxxxx" to start your projection.

- 2. The connecting may need few seconds.
- 3. Please upgrade your Windows 10's operation system to the last version.

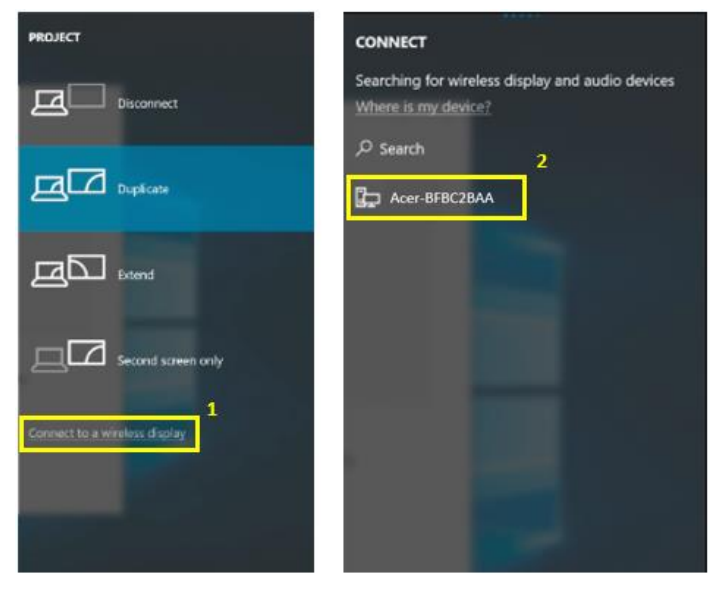

## MacOS

- 1. Make sure both of your projector and computer are connected the same Wi-Fi router.
- 2. Click for Screen Mirroring icon on your computer and select the "Acer-xxxxxxx" in the device list to start your projection,

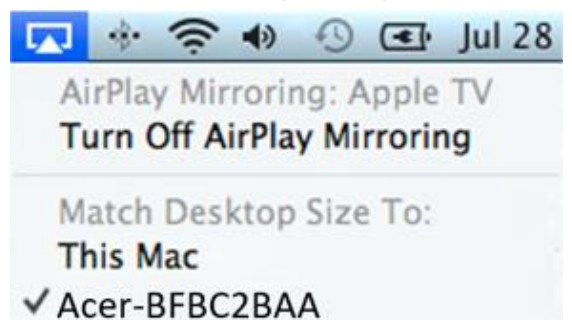

# Google Home Screen Mirroring (Android only)

- 1. Download and install Google Home app from Google Play Store.
- 2. Make sure both of your projector and computer are connected the same Wi-Fi router.
- 3. Enable Google Home app and go to Account>>Mirror Device>>select the "Acerxxxxxxxx" in device list to start your projection.
- 4. Not support DRM content (like Netflix, iTunes video, Disney+)

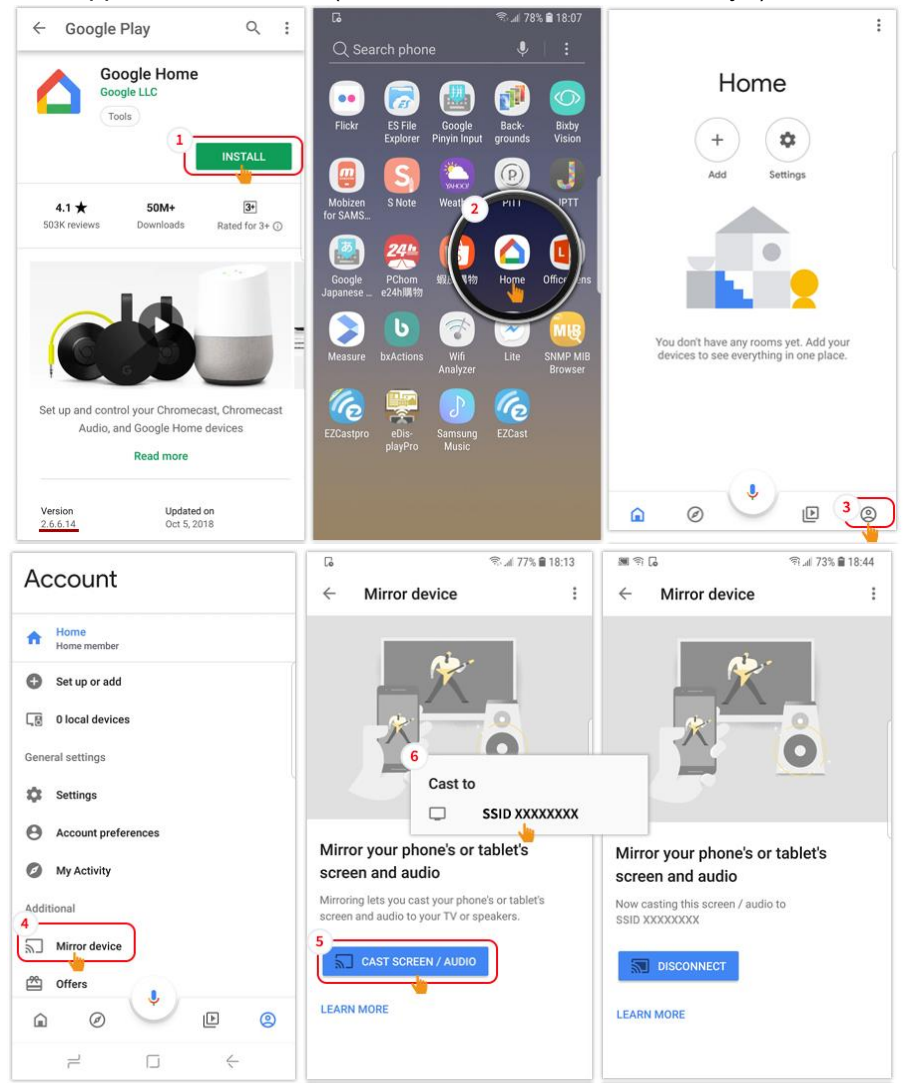

# DLNA

- 1. Download and install cloud video app like 優酷, 愛奇藝, 騰訊視頻.
- 2. Make sure both of your projector and computer are connected the same Wi-Fi router.
- 3. Launch cloud video app and click the DLNA icon to select the "Acer-xxxxxxx" in device list to start your projection.

愛奇藝:

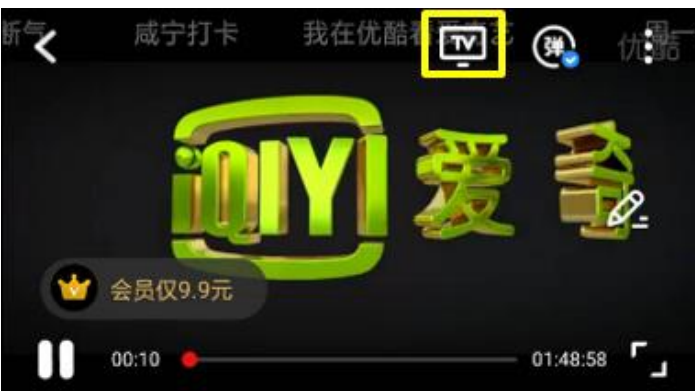

優酷:

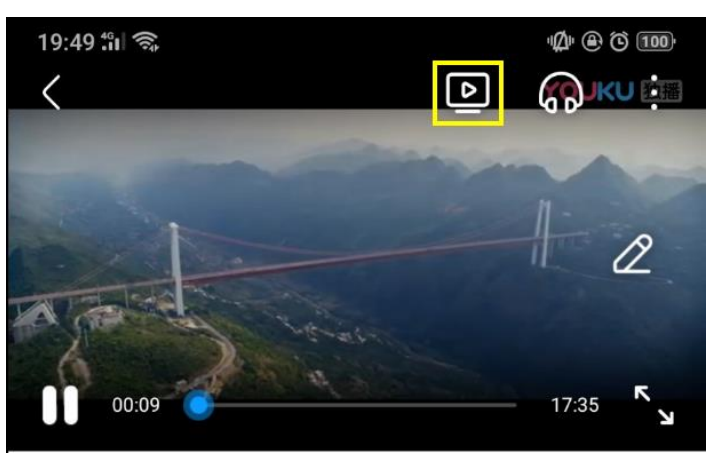

# 3. Projector's wireless setting

Launch device's web browser and enter the projector's wireless IP address to open the setting page for projector.

|                                 | Projector's IP Address 2 | C             |
|---------------------------------|--------------------------|---------------|
|                                 | Setting                  |               |
| Google                          | Internet                 | not connect!  |
|                                 | Device Name              | Acer-F5082F1B |
| Translate     Google     Chrome | WIFI Password            | 59790327      |
|                                 | Hide Password            | OFF           |
|                                 | Wallpaper                | OFF           |
| Drive   Play Music   Tv         | Language                 | English       |
|                                 | Upgrade                  | not connect!  |
|                                 | Reset to default :       |               |
|                                 | Reboot                   |               |

#### ✓ Internet

Projector's wireless client setting, it can enable the Airplay streaming, DLNA and Google mirror function.

| Setting            |                  | < Setting      | WiFi Setup                    | Refresh C  |
|--------------------|------------------|----------------|-------------------------------|------------|
| Internet           | not connect!     | ÷.             | Add Network                   |            |
| Device Name        | Acer-E5082E1B    | TP-LINK_2.4GHz |                               | 9          |
|                    |                  | Actions Taipei |                               | <b>?</b> * |
| WIFI Password      | 59790327         | TP-LINK_5GHz   |                               | 7          |
| under Bernard      |                  | TP-LINK_22AE   |                               | <b>?</b>   |
| Hide Password      | OFF              | Stan-Asus AP 5 |                               | <b>.</b>   |
| Wallpaper          | OFF              | edku           | ISD: TP-LINK_SOH2<br>Interent | <b>P</b>   |
|                    |                  | QuattroR01_EE  |                               | 7          |
| Language           | English          | QATEST2.4      | OK Cancel Forget              |            |
| Ungrada            | and conversely a | NETGEAR-Gue    | enta di                       |            |
| opyrade            | not connect!     | Stan-Asus AP   |                               | <b>P</b>   |
| Reset to default : |                  | Mos            |                               | <b>a</b>   |
|                    |                  | P0611335       |                               | 7          |
| Reboot             |                  | ezcast5G       |                               | 9          |

- ✓ Device name
  - Default same with SSID/ID, and User could modify it.
- ✓ WiFi password
  - Support 0~9 and a~z, user could modify it.
- ✓ Hide password
  - Default off, user could hide password on the UI.
- ✓ Wallpaper

- $\checkmark$  When connected on router then show the picture slide show form cloud.
- ✓ Language
  - ✓ Default auto (depend on user's device), user could change the language for web page.

| English                     | Norsk       |
|-----------------------------|-------------|
| français                    | ortuguês    |
| <ul> <li>Deutsch</li> </ul> | 🔵 magyar    |
| 🔵 español                   | 🔵 română    |
| olski                       | 🔵 Slovenský |
| ◎ 简体中文                      | 🔘 Türk      |
| ◎ 繁體中文                      | 🔘 Svenska   |
| ○ 日本語                       | 🔵 ελληνικά  |
| ○ 한국어                       | العربية 🔵   |
| 🔘 italiano                  | Bahasa      |
| <ul> <li>čeština</li> </ul> | Indonesia   |
| <ul> <li>Dansk</li> </ul>   | עברית 🔘     |
| о русский                   | _ ไทย       |
| Nederlands                  | فارسی 🔘     |
| Suomi                       | Auto        |
| <u> </u>                    |             |
| ок                          | Cancel      |
|                             |             |

✓ Upgrade

Please make sure both of projector and user's device were connected the same Wi-Fi router.( follow step 1~3 in item 1 to set the internet)

Please type in projector's wireless page's IP in the web browser.

| Setting            |               | Se                 | etting           | Set              | ting              |
|--------------------|---------------|--------------------|------------------|------------------|-------------------|
| Internet           | not connect!  | 本地版本:<br>18378000  |                  | 3<br>下载完成资·不要期   | %<br>送,系统宫自张重政。   |
| Device Name        | Acer-F5082F1B | 伺服器版本:<br>18703000 |                  | Device Name      | Dualcast-6804230A |
| WIFI Password      | 59790327      | 2 ок               | Cancel           | WIFI Password    |                   |
| Hide Password      | OFF           | UISPIAy            | video            | Display          |                   |
| Wallpaper          | 055           | Resolution         |                  | Resolution       | 1920x1080_60P     |
| Tranpaper          | UTT           | Language           |                  | Language         |                   |
| Language<br>1      | English       | EZAir mode         | Mirror+Streaming | EZAir mode       | Mirror+Streaming  |
| Upgrade            | not connect!  | Auto play:         |                  | Auto play:       |                   |
| Reset to default : |               | Upgrade            |                  | Upgrade          |                   |
| Reboot             |               | Reset to default   |                  | Reset to default |                   |

Upgrade UI on projector:

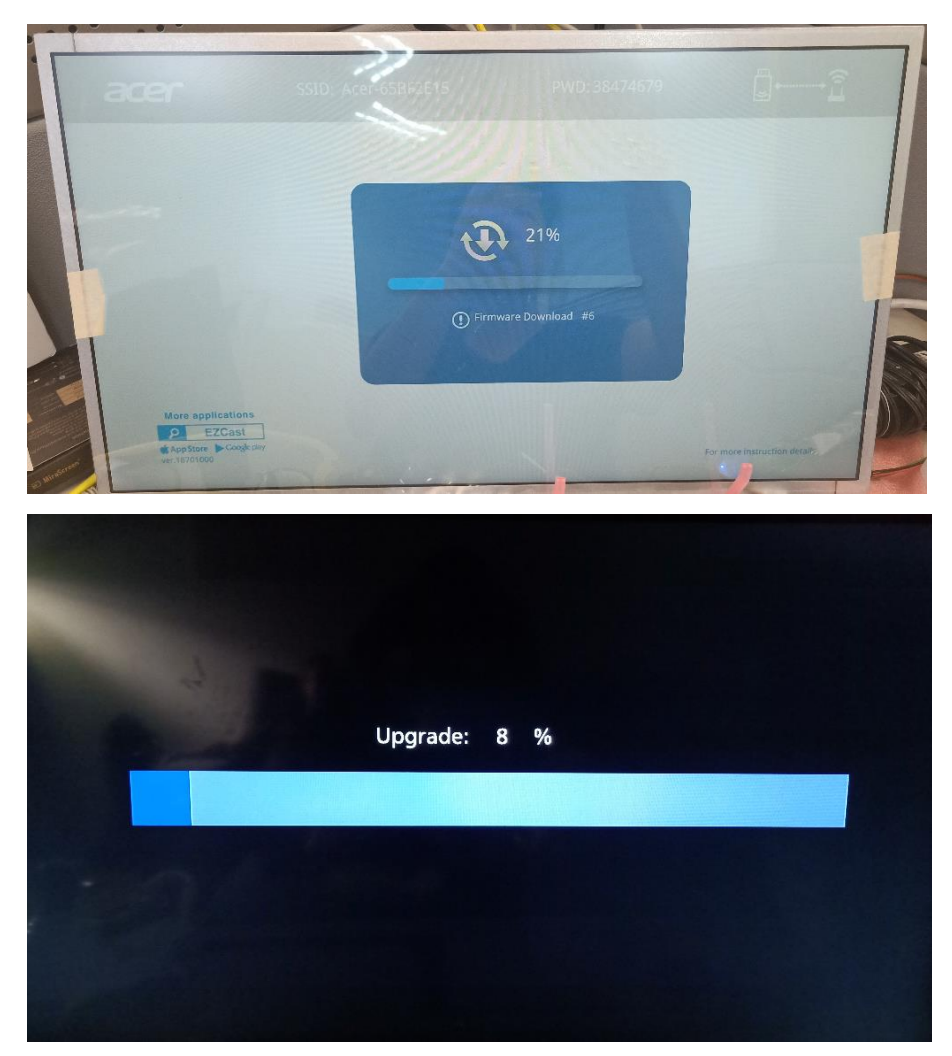

It will auto reboot when upgrade finished.

✓ Reset to default

Set all settings to the default.

# 7. Other Important Notice

# \*\*Remove AC3, 3GP, RMVB, DTS, DiVX, MPEG2 support.

# Supported WiFi Dongles: UWA5.

### Wireless transmission distance: < 5 m.

### System requirement (Mobile/NB/Desktop)

✓ Windows OS

| Component        | Requirement                   |
|------------------|-------------------------------|
| CPU              | Dual Core Intel Core i 2.4Ghz |
| Memory           | DDR 4GB and above             |
| Graphic card     | 256MB VRAM or above           |
| Operating System | Win 10 last version.          |

#### ✓ Mac OS

| Component        | Requirement                                         |
|------------------|-----------------------------------------------------|
|                  | Dual Core Intel Core i 1.4 GHz or higher            |
| 61.0             | (PowerPC not supported)                             |
| Craphic cord     | Intel, nVIDIA or ATI graphic card with 64MB VRAM or |
| Graphic card     | above                                               |
| Operating System | Mac OS X 10.14 or above.                            |
| Operating System | (Please make your OS is update-to-date)             |

# ✓ Android System

| Component         | Requirement                             |
|-------------------|-----------------------------------------|
| CPU               | Quad Core or above with 1GB RAM         |
| Mirror Resolution | WVGA~1080p                              |
| Operating System  | Android 9.0 above and support Miracast. |

### ✓ iOS System

| Component         | Requirement                       |
|-------------------|-----------------------------------|
| Device            | All iPhone™ models after iPhone 5 |
|                   | All iPad™ models after A7 CPU     |
| Mirror Resolution | WVGA~1080p                        |
| Operating System  | iOS 13 or above                   |